# 「まめろく」使用説明書

グランドライン株式会社 清水 春美

【2016.6.12 作成】

- 【2016.7.3 改訂】
- 【2016.8.28 改訂】
- 【2016.9.20 改訂】

目次

| 開発の経緯                           | 2ページ        |
|---------------------------------|-------------|
| システムの概要                         | 2ページ        |
| 試用版としての制限・現在判明している問題点           | 2ページ        |
| 使用方法                            |             |
| 1.ユーザーの新規登録                     | 3ページ        |
| 2. ログイン                         | 4ページ        |
| 3. パスワードの再発行                    | 5ページ        |
| 4.パスワードの変更                      | 6ページ        |
| 5. ユーザー名を変更する / メールアドレスを変更する    | 7ページ        |
| 6. 顧客を新規登録する                    | 8ページ        |
| 7. 以前登録した顧客の登録を変更 / 削除する        |             |
|                                 | 10ページ       |
| 8. イベントを新規登録する / (さらに) ハガキに宛名を  | を印刷する       |
|                                 | 11ページ       |
| 9. すでに登録したイベントを見る / 名称を変更する / / | ハガキに宛名を出力する |
|                                 | 13ページ       |
|                                 |             |

10.終了する 14ページ

#### 開発の経緯

「まめろく」は、私が、たとえば年に一度の集まりなどで名刺交換をして、「何かあったらこの人に聞こう」などと心 に留めておきながら、そのままご無沙汰してまた翌年の集まりでご挨拶する、というようなつきあいの方々に対して、 「せめて年賀状ぐらい出しておきたい」と思いながら、去年は結局出さなかったという反省から、自分で使うために開 発しました。そして、どうせ開発するなら他の人も使えるようにしよう、と考えて若干の工夫をした次第です。

#### システムの概要

(1) たとえば名刺交換をしたときに、その情報を登録しておきます。

(2) その後,打ち合わせやごあいさつで再度あったときなどに,イベントとして登録し,相手を選択します。この ときハガキの宛名を印刷することができます。

(3) あとで,(2)で登録したイベントを確認することができます。またそのときに再度八ガキの宛名を印刷する こともできます。

試用版としての制限・現在判明している問題点

登録できる顧客は、とりあえず 50 件までとしています。

顧客の並び順は,会社名-氏名順のみです。将来,何種類かの並び順を切り替えられるようにするかもしれません。

顧客一覧画面及びメンバー選択画面では全件1ページで表示します。もし登録顧客件数を増やす際にはページ分けをするかもしれません。

宛名の出力は,現状は横書きです。数字やアルファベットの扱いが複雑になりそうなので,今のところ縦書き への改修は考えていません。

宛名の出力は、はがきサイズの用紙設定のPDFファイルを出力する方法によります。

使用方法

1. ユーザーの新規登録

ログイン画面で「アカウントをお持ちでない方は <u>こちら(新規登録)</u>」のリンクをクリックします。 新規登録画面に移ります。

| 新規登録 | 111 | Por tel | 2            |  |
|------|-----|---------|--------------|--|
|      |     |         | 1 Mr Jo Kong |  |

メールアドレス(これが「ユーザーID」になります)

| 7    |  |
|------|--|
|      |  |
| 新規登録 |  |

すでにアカウントをお持ちの方は こちら (ログイン)

- 「メールアドレス」入力欄に、ご自分のメールアドレスを入力します。
   これが「まめろく」のユーザー ID となります。
- (2) 「ユーザー名」入力欄に, 適当な名前を入力します。
- (3)「新規登録」ボタンをクリックします。
- (4) (1)で入力したメールアドレスあてに、パスワードを記載したメールが自動的に送信されます。 このメールは、お客様のメールアドレスによっては迷惑メールとして分類されたり、場合によっては 迷惑メールとして受信を拒否されたりするケースがあるようです。迷惑メールフォルダにもメールが 届いていない場合は、お手数ですが当社までご連絡いただくか、別のメールアドレスで登録してみて ください。

2. ログイン

ログイン画面を開きます。

| ロクイン画面を開きます。                                                 |
|--------------------------------------------------------------|
| ロガイン                                                         |
| ユーザーID(メールアドレス)                                              |
|                                                              |
|                                                              |
|                                                              |
|                                                              |
| ログイン                                                         |
|                                                              |
| アカウントをお持ちでない方は <u>こちら(新規登録)</u><br>パスワードを忘わた方は、こちら(パスワード再発行) |
|                                                              |
| (1)「ユーザー ID(メールアドレス)」 入力欄に 1 で登録したユーザー ID を入力します             |
|                                                              |
| (2) 「ハスワート」入刀欄に、1. (4)のメールに記載されにハスワートを入力します。                 |
| バスワードは、ログイン後、ご自分で任意の値に変更できます。                                |
| (3)「ログイン」ボタンをクリックします。                                        |
| メニュー画面に移ります。                                                 |
| メニュー       清水 春美 様                                           |
| ログアウト                                                        |
| パスワードを変更する                                                   |
| アカウント情報を見る / 変更する                                            |
|                                                              |
| 顧客を登録 / 変更する                                                 |
|                                                              |
| イベントを新しく登録する>宛名を出力する                                         |

過去のイベントを見る>宛名を出力する

# 3. パスワードの再発行……パスワードを忘れた場合

ログイン画面で「パスワードを忘れた方は こちら(パスワード再発行)」のリンクをクリックします。

パスワード発行画面に移ります。

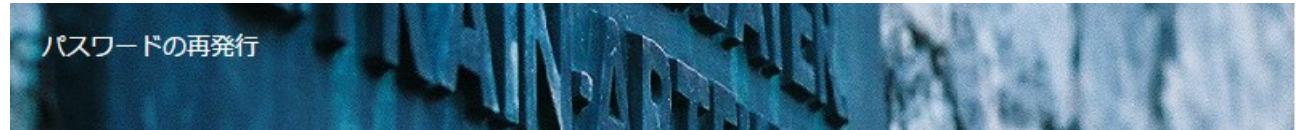

ユーザーID (メールアドレス)

「パスワードを再発行」をクリックすると、現在のパスワードを破棄して、新しくパスワードを発行します。 新しいパスワードはお客様のメールアドレス宛てに「shimizuharumi@grandlineltd.co.jp」からメールでお知らせします。 メールソフトによっては迷惑メールに振り分けられる場合があります。お手数ですが、迷惑メールフォルダもご確認ください。

パスワードの再発行

アカウントを思い出した方は こちら (ログイン)

- (1) 「ユーザー ID (メールアドレス)」入力欄に,登録したユーザー ID を入力します。
- (2) 「パスワードの再発行」ボタンをクリックします。
- (3) (1) で入力したメールアドレスあてに、パスワードを記載したメールが自動的に送信されます。
   これにより、従来のパスワードは破棄され、このメールに記載されたパスワードに変更されます。
   もしメールが届かない場合は、お手数ですが当社までご連絡ください。

### 4. パスワードの変更

ログインした後、メニュー画面で「パスワードを変更する」ボタンをクリックします。

パスワード変更画面に移ります。

| パスワードを変更する<br>清水 春美 様 | A. III |
|-----------------------|--------|
| 戻る                    |        |
| 現在のパスワード              |        |
| 新しいパスワード(最大20桁)       |        |
| 新しいパスワード(確認)          |        |
| 変更                    |        |

- (1) 「現在のパスワード」入力欄に,現在のパスワードを入力します。
- (2)「新しいパスワード」入力欄に、変更したい新しいパスワードを入力します。
- (3)「新しいパスワード(確認)」入力欄にも、(2)と同じ新しいパスワードを入力します。
- (4)「変更」ボタンをクリックします。次回ログインするときから、新しいパスワードでログインできます。

5. ユーザー名を変更する / メールアドレスを変更する…… アカウント情報の変更

ログインした後,メニュー画面で「アカウント情報を見る / 変更する」ボタンをクリックします。 アカウント情報変更画面に移ります。

現在のアカウント情報(ユーザー名とメールアドレス)が表示されています。

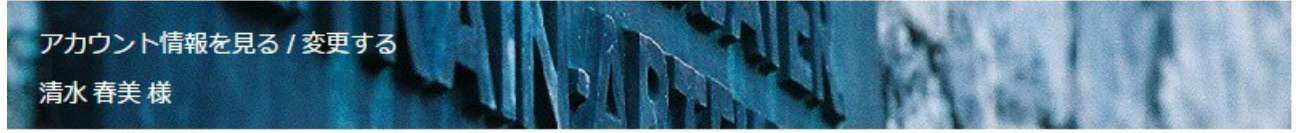

戻る

変更

ユーザーID(メールアドレス)※これは変更できません。 shimizuharumi@nifty.com

お名前 清水 春美 連絡先メールアドレス

(1)変更したい場合,「お名前」入力欄に,新しいユーザー名を入力します。

(2)変更したい場合,「連絡先メールアドレス」入力欄に新しいメールアドレスを入力します。

(3) 「変更」 ボタンをクリックします。

※ ユーザー名の変更は、次回ログインしたときに反映されます。

※ メールアドレスを変更しても,ユーザー ID は変更できません。今後,パスワードを再発行したり,その他な にか当社からお知らせする必要がある場合に,お客様に送信するメールのアドレスが変更されるだけです。

## 6. 顧客を新規登録する

ログインした後,メニュー画面で「顧客を登録 / 変更する」ボタンをクリックします。 顧客一覧画面に移ります。

すでに登録されている顧客が, 会社名順, 名前順に表示されています。

顧客を登録 / 変更する (1) 顧客一覧 清水 春美 様

戻る

| 会社       | 名前    | 電話番号1      | 電話番号2       | メールアドレス        |
|----------|-------|------------|-------------|----------------|
| ××商店株式会社 | テスト四郎 |            |             |                |
| 00商店株式会社 | テストー郎 | 000000000  | 0900000000  | sample@aaa.com |
| 00商店株式会社 | テスト三郎 | 000000000  | 09000000000 |                |
| 00商店株式会社 | テストニ郎 | 0000000000 | 0900000000  |                |

4件

追加

「追加」ボタンをクリックします。
 顧客の新規登録画面に移ります。

【2016.8.28 機能追加】

顧客一覧画面で「名前」欄の後ろに「〒」のアイコンを追加しました。このアイコンをクリックすると、当該顧客の宛 名をハガキに印刷する(PDFを出力する)ことができます。

| 顧客を登録 / 変更する (2) 顧客登録             |
|-----------------------------------|
| 清水春美様                             |
| 戻る                                |
| XT                                |
| 2016.6.13 住所変更                    |
|                                   |
| 清水                                |
| 名 必須入力                            |
| 春美                                |
| 読み 必須入力 ひらがな (顧客一覧での並び順のために使われます) |
| しみずはるみ                            |
| 電話番号1(数字のみ)                       |
|                                   |
|                                   |
| 会社読み ひらがな(顧客一覧での並び順のために使われます)     |
| ぐらんどらいん                           |
|                                   |
|                                   |
| 新規登録                              |
|                                   |
|                                   |

- (2) 「メモ」入力欄に必要であれば簡単なメモを入力します。
- (3) 「姓」「名」入力欄に姓,名を入力します(必須入力項目)。
- (4) 「読み」入力欄に名前のよみを入力します(必須入力項目)。
- (5)「電話番号1」以降,必要であれば入力します。

※ 「住所1」「住所2」および「会社」「部署」については、あまり長いとハガキに宛名を印刷する ときにはみ出してしまう可能性があります。いずれも全角換算で20文字以下にすることを推奨します。

(6)「新規登録」ボタンをクリックします。顧客一覧画面に戻ると、登録された新しい顧客が表示されています。

7. 以前登録した顧客の登録を変更 / 削除する

ログインした後、メニュー画面で「顧客を登録 / 変更する」ボタンをクリックします。

顧客一覧画面に移ります。

- すでに登録されている顧客が, 会社名順, 名前順に表示されています。
- (1)変更または削除したい顧客の名前をクリックします。
  - その顧客の登録画面に移ります。

| 1830045                        |
|--------------------------------|
| 住所1(25文字まで)                    |
| 東京都〇〇市〇〇町1-1-4                 |
| 住所2(25文字まで)                    |
| △△ビル4階                         |
| URL                            |
| http://www.grandlineltd.co.jp  |
| 会社                             |
| ××商店株式会社                       |
| 会社読み ひらがな (顧客一覧での並び順のために使われます) |
| ばつばつしょうてん                      |
| 部署                             |
| 代表取締役                          |
| 更新日付 : 2016年6月13日              |
| 変更                             |
| 訂正                             |
| 削除                             |

- (2-1)登録を削除する場合は、「削除」ボタンをクリックします。
- (2-2)登録内容を変更する場合は、変更したい項目に新しい内容を入力します。
- (2-2-1)登録内容を上書きしてよい場合は、「訂正」ボタンをクリックします。
- (2-2-2)以前の登録内容も履歴として残しておきたい場合は、「変更」をクリックします。
- ※「変更」ボタンをクリックすると、次にこの顧客の登録画面を開いたときに、変更履歴が表示されます。

人事異動で部署が変わった場合や,結婚して姓が変わった場合などで,以前の情報も残しておきたい ときは「変更」ボタンをご利用ください。 8. イベントを新規登録する / (さらに) ハガキの宛名を出力する

ログインした後,メニュー画面から「イベントを新しく登録する > 宛名を出力する」ボタンをクリックします。 イベント新規登録(1)メンバー選択画面に移ります。

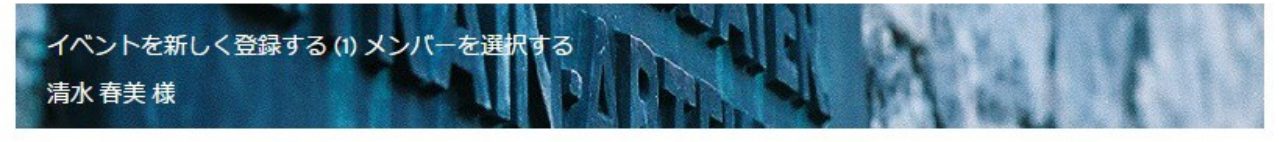

# 戻る

| 会社       | 部署    | 名前(   | 備考 |
|----------|-------|-------|----|
| ××商店株式会社 | 代表取締役 | テスト四郎 |    |
| 00商店株式会社 | 営業部   | テストー郎 |    |
| 〇〇商店株式会社 | 総務部   | テスト三郎 |    |
| 〇〇商店株式会社 | 総務部   | テストニ郎 |    |

## イベント名称の入力へ進む

(1) 登録したいイベントのメンバーの左端のチェックボックスをクリックして、チェックを入れます。

(2)「イベント名称の入力へ進む」ボタンをクリックします。

イベント新規登録(2)イベント名称入力画面に移ります。

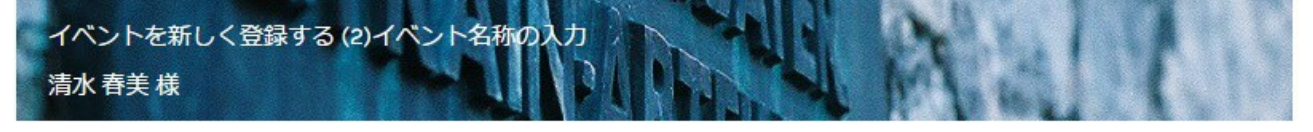

メンバー選択画面に戻る

イベント名称

2017年 年賀状

УŦ

2016.12.20 発送予定

メンバー

××商店株式会社テスト四郎 〇〇商店株式会社テスト一郎

登録する

- (3) 「イベント名称」入力欄にイベントの名称を入力します(必須入力項目)
- (4) 必要であれば「メモ」入力欄に簡単なメモを入力します。
- (5) 「登録する」 ボタンをクリックします。

イベント新規登録(3)登録完了画面に移ります。

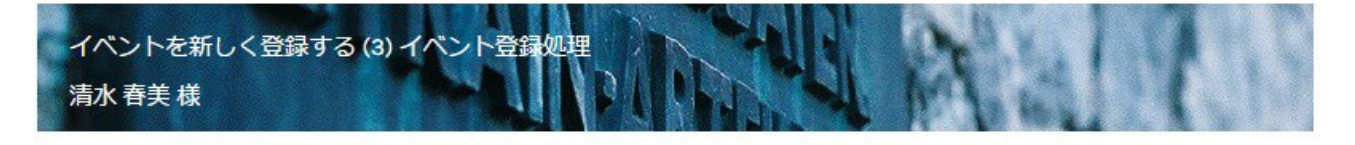

戻る

イベントを登録しました。

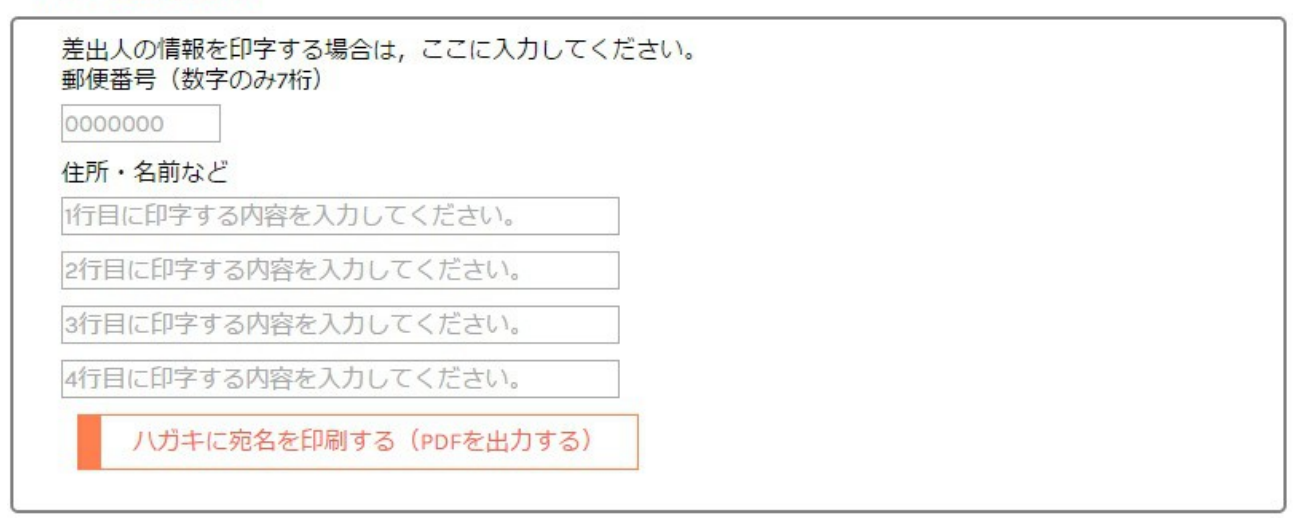

(6) さらにこのイベントのメンバー宛てのハガキを出力したい場合は,必要に応じて差出人の情報を入力して,「ハガキに宛名を印刷する(PDFを出力する)」ボタンをクリックします。

(7)新しいタブが開いて、ハガキの宛名が表示された PDF ファイルが表示されます。

(8) これをブラウザから直接, またはいったんダウンロードしてから, プリンタでハガキに印刷できます。

※ 差出人の情報について

差出人の情報は、郵便番号(数字7桁)のほかに4行入力可能です。

郵便番号は「〒000-0000」の形式に変換されて1行目の冒頭に印字されます。

郵便番号は、お年玉付き年賀状・かもめーるの枠に合わせて印字されます。(2016.7.3 変更)

空の行がある場合は,下に詰められます。

1行目から4行目は、スペースを入れて字下げすることができます。

※ ハガキへの印字について

印字の位置(特に宛先の郵便番号)については,年賀はがきをモデルに試行錯誤しながら調整していますが, ブラウザの種類やプリンタの機種,ハガキの種類により,ずれが生じる場合があります。ご了承ください。 9. すでに登録したイベントを見る / 名称を変更する / ハガキの宛名を出力する

ログインした後,メニュー画面で「過去のイベントを見る > 宛名を印刷する」ボタンをクリックします。 イベント一覧画面に移ります。

|   | 過去のイベントを見る (1) イベント一覧<br>清水 春美 様<br>戻る |                        |
|---|----------------------------------------|------------------------|
|   | 名称/メモ                                  | 相手                     |
| 1 | test                                   | 00商店株式会社 テスト 一郎        |
| 2 | 2016.6.13 テスト                          | 〇〇商店株式会社 テスト 一郎 ほか 全2名 |

2/4

#### (1)確認したい / 変更したい / ハガキを出力したいイベントの名前をクリックします。

#### (2) そのイベントの登録画面に移ります。

| 過去のイベントを見る (2) イベント詳細<br>清水 春美 様                                        |
|-------------------------------------------------------------------------|
| 戻る                                                                      |
| 名称<br>2016.6.13 テスト                                                     |
| XE                                                                      |
| 更新日付 : 2016年6月13日<br>メンバー<br>*×商店株式会社テスト四郎<br>OO商店株式会社テストー郎<br>変更<br>削除 |
| 差出人の情報を印字する場合は, ここに入力してください。<br>郵便番号(数字のみ7桁)<br>0000000                 |
| 住所・名前など                                                                 |

(3-1)イベントを削除したい場合は、「削除」ボタンをクリックします。

(3-2)イベントの名称やメモを変更したい場合は,「イベント名称」「メモ」各入力欄に新しい内容を入 カして「変更」ボタンをクリックします。

※ イベントのメンバーを変更することはできません。お手数ですがあらためてイベントを登録しなお

してください。

(3-3) ハガキに宛名を出力したい場合は、必要に応じて差出人の情報を入力して、「ハガキに宛名を印刷する(PDFを出力する)」ボタンをクリックします。

10.終了する……ログアウト

メニュー画面の「ログアウト」ボタンをクリックします。

【2016.9.20 機能追加】

「過去のイベントを見る(2)イベント詳細」画面で、「このメンバーをもとに新たにイベントを登録する」ボタンを追加 しました。このボタンをクリックすると、当該イベントのメンバーが選択された状態で「イベントを新しく登録する(1) メンバーを選択する」画面に遷移します。